# SEG (IronPort) صيخارت ةكراشم ةيفيك ةددعتم ةزهجأ عم ةيديلقتلا

### تايوتحملا

<u>قمدقملاً</u> <u>قيساسألاً تابلطتملاً</u> <u>قددعتم قزمجاً عم (IronPort) ل قيديلقتلاً صيخارتلاً قكراشم</u> <u>امحالصاو ءاطخاًلاً فاشكتساً</u> <u>قيلاتات تاوطخلا</u>

### ەمدقملا

نامألل ينورتكلإلا ديربلا ةرابعل يديلقت يبيرجت صيخرت ةكراشم ةيلمع لاقملا فصي (SEG) مساب اقباس ةفورعملا

## ةيساسألا تابلطتملا

كفرصت تحت ةيلاتلا تانايبلا دوجو نم دكأت ،ءدبلا لبق:

- مدختسم ةطساوب ةيلمعلا هذه ذيفنت بجي :**ريذحت** <u>Cisco.com ىلع طشنلا باسحلا</u> مل اذإ .هيلع (PAK) يلصألا جتنملا طيشنت حاتفم ليجست مت يذلا Cisco.com باسحب ديزم ىلع لوصحلل (<u>SCM) معدلا ةلاح ريدم</u> يف ةلاح حتفاف ،كتكرش عم صخشلا اذه دعي .قدعاسملا نم
- <u>يرهاظلا زامجلل (VLN) يرهاظلا صيخرتلا مقر وأ يداملا زامجلل (SN) يلسلسّتلا مقرلاً</u> •

### ةزەجأ عم (IronPort) SEG ل ةيديلقتلا صيخارتلا ةكراشم ةددعتم

:1 ةوطخلا

.Cisco.com ىلع كباسحب لخداو <u>Cisco Software Central</u> ىلإ لاقتنالا

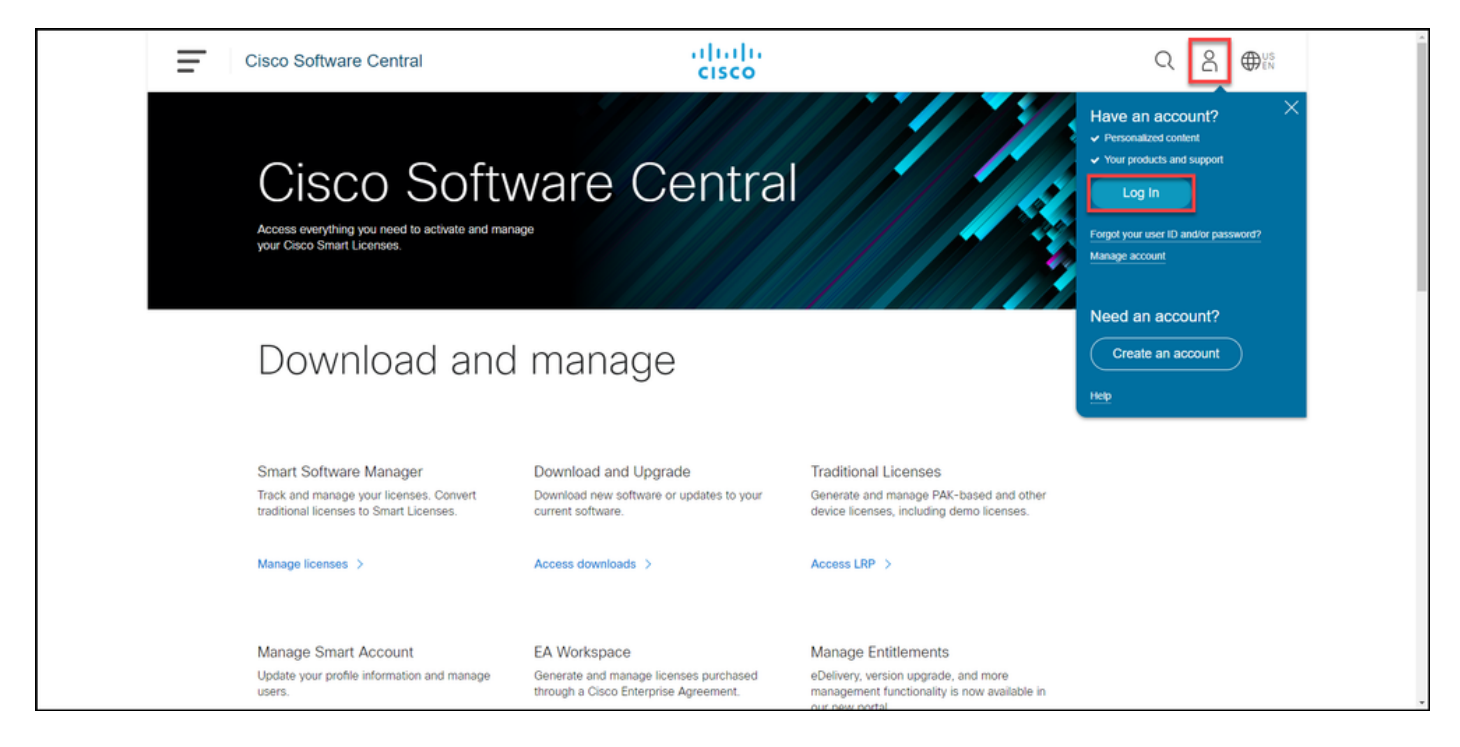

### :2 ةوطخلا

.Access LRP قوف رقنا ،**ةيديلقتلا صيخارتلا** مسق يف

| Cisco Software Central                                                                     | cisco                                                         |                                                                                      |   |
|--------------------------------------------------------------------------------------------|---------------------------------------------------------------|--------------------------------------------------------------------------------------|---|
| Cisco Softv<br>Access everything you need to activate and ma<br>your Cisco Smart Licenses. | ware Centra                                                   |                                                                                      |   |
| Download and                                                                               | d manage                                                      |                                                                                      |   |
| Smart Software Manager                                                                     | Download and Upgrade                                          | Traditional Licenses                                                                 |   |
| Track and manage your licenses. Convert traditional licenses to Smart Licenses.            | Download new software or updates to your<br>current software. | Generate and manage PAK-based and other<br>device licenses, including demo licenses. |   |
| Manage licenses >                                                                          | Access downloads >                                            | Access LRP >                                                                         |   |
| Manage Smart Account                                                                       | EA Workspace                                                  | Manage Entitlements                                                                  | - |

#### :3 ةوطخلا

قوف رورملاب مق ،**صيخارتلاا لقن** ةلدسنملا ةمئاقلا نم ،**صيخرتلا** بيوبتلا ةمالع يف **طيشنتلا زمر ىلع لوصحلا** ددح مث ،**ةكراشملا صيخارت**.

.صيخرتلا قيلمع قكراشم راوحلا عبرم ماظنلا ضرعي :**قوطخلا قجيتن** 

،**صيخارتلاا ليجست ةباوب** ەيبنتب **صاخلا** راوحلا عبرم ضرعب ماظنلا ماق اذإ :**ةظحالم** ىرخأ ةرم اەضرع عنمل **ىرخأ قرم ةلااسرلا ەذە راەظا مدع** ديدحت كنكمي.

| = | Cisco Software Central                            | ululu<br>cisco                                     |                                     |                 | Q (           | ₩ <sup>US</sup> EN |
|---|---------------------------------------------------|----------------------------------------------------|-------------------------------------|-----------------|---------------|--------------------|
|   | Tools & Resources<br>Product License Registration |                                                    |                                     | Feedback        | Help Settings |                    |
|   | Show Smart Account :                              | <ul> <li>Virtual Accou</li> </ul>                  | nt:                                 | •               |               |                    |
|   | PAKs or Tokens Licenses Devices Transact          | tions History                                      |                                     |                 | Guide Me >    |                    |
|   | Get Licenses  Move Licenses  Download License     | s Email Selected Licenses Ex                       | port to CSV Show Filter             |                 |               | _                  |
|   | License Rehost selected licenses                  | Туре                                               | Device                              | Virtual Account | Quantity      |                    |
|   | Complete secure rehost Share licenses > Get a     | ctivation code                                     | Serie Norther ARCOLLUNG             | -               | 1             |                    |
|   | Use a                                             | activation code                                    | Analytics and the                   | -               |               |                    |
|   |                                                   | -                                                  | Review and a contract of the second | -               |               |                    |
|   |                                                   | <ul> <li>Sectionspins</li> <li>Sections</li> </ul> | In the second design of the second  | -               |               |                    |
|   |                                                   | Contract Contract                                  | And share to according to the       | -               |               |                    |
|   |                                                   | Contra Contra                                      | and only the second second.         | -               |               |                    |
|   |                                                   | Page 4                                             | and only the second second second   | -               |               |                    |
|   |                                                   |                                                    |                                     |                 |               |                    |

#### :4 ةوطخلا

تاجتنم دحأ ددح ،**جتنملا ةلدسنملا ةمئاقلا** نم ،**صيخرتلا ةيلمع ةكراشم** راوحلا عبرم يف SEG (IronPort **- جماربلا مزح - IronPort جتنم** ديدجت متي ،ةلااقملا هذه ضارغأل .(SEG (IronPort

ەتددح يذلا (IronPort) جتنم ىلع قبطنت يتلا لوقحلا ماظنلا ضرعي **:ةوطخلا ةجيتن** 

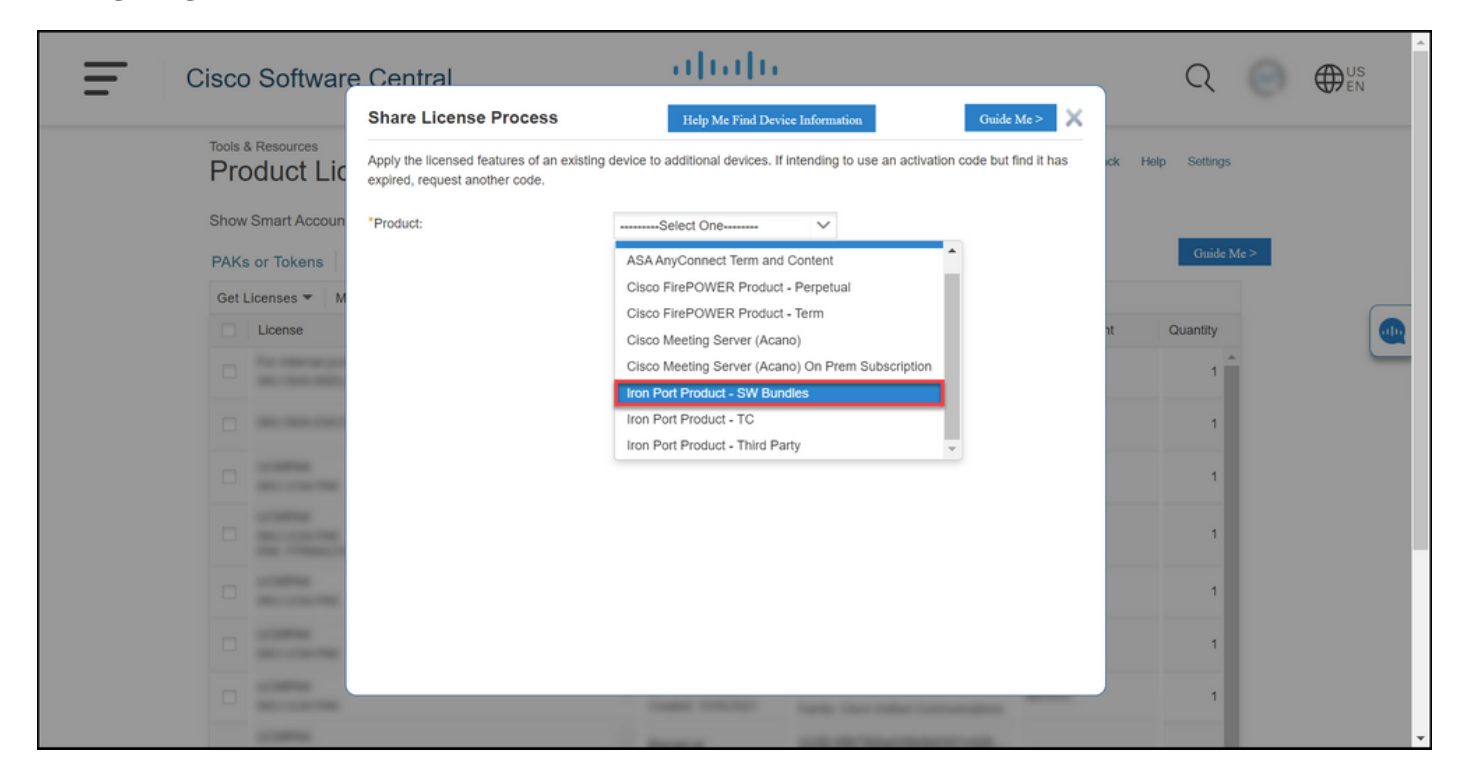

#### :5 ةوطخلا

رز ددجو ،ةلباقملا لوقحلا يف يرهاظلا زاهجلا فرعم وأ فدهلاو ردصملا يلسلستلا مقرلا لخداً ديربلا ناونع "**ىلا لاسرا** لقحلا يف لخداً .زاهجلا عون بسح **يرهاظلا** وأ **يلعفلا** رايتخالا ب**لطلا زمر** قوف رقنا .ديدجلا طيشنتلا زمر ملتسيس يذلا مدختسملل ينورتكلإلاا.

بجي .**كرتشملا صيخرتلا طيشنت زمر ديكأت** راوحلا عبرم ماظنلا ضرعي :**ةوطخلا ةجيتن** 

بلط نم ةعاس لالخ طيشنتلا زمر عم **ةزهجألا ليجستل** ينورتكلإلا ديربلا يقلت اضيأ زمرلا

ةزەجأ نم ديزملا عم صيخرتلا ةكراشم ىلا ةجاحب تنك اذا :**ةظحالم** SEG (IronPort)، يفاضإ زاەج لكل ةيلمعلا ەذە راركت كمزليف.

| Ŧ | Cisco Software Central                                                                                                    |                                                                                                    | ahaha                                                                                                    |                                                                                                    |         | Q | 0 | 0:: |
|---|----------------------------------------------------------------------------------------------------|----------------------------------------------------------------------------------------------------|----------------------------------------------------------------------------------------------------|----------------------------------------------------------------------------------------------------|---------|---|---|-----|
| _ |                                                                                                    | Share License Process                                                                                                    | Help Me Find Device Information                                                                                                    | Guide Me >                                                                                                    |         |   |   |     |
|   | Product Lik                                                                                                    | Apply the licensed features of an existing d<br>expired, request another code.                                                                                                    | levice to additional devices. If intending to use an activ                                                                                                    | ivation code but find it has                                                                                           |         |   |   |     |
|   | Show Smart Associat                                                                                                    | *Product:                                                                                                    | Iron Port Product - SW Bundles V                                                                                                    |                                                                                                    | _       |   |   |     |
|   | Deliverent * B                                                                                                    | *Source Serial Number / Virtual Device<br>Identifier:                                                                                                    | VLN 🕐                                                                                                    |                                                                                                    | Can be  |   |   |     |
|   | C Lower                                                                                                    | *Select Destination Appliance Type:                                                                                                    | O Physical   Virtual                                                                                                    |                                                                                                    | Cardo a |   |   | •   |
|   | COLUMN TAXABLE                                                                                                    | Please leave the VLN field empty if this is a<br>Renewals please enter the VLN provided d<br>licenses needs to be copied. If you have a<br>Appliance, please look up the VLN number | n initial purchase an email will be sent with the new 1<br>uring initial fulfillment. Please enter the exact Source<br>Physical Appliance, please enter that Serial No here.<br>from your Virtual Appliance License (XML file) and se | VLN. For Follow-On and<br>Serial No from which the<br>If you have an existing Virtual<br>elect the VLN from drop down. |         |   |   |     |
|   | Contraction of the local division of the local division of the loc | The VLN number starts with "VLN" and is for<br>near the top of the XML license. If the VLN i<br>VLN. If neither of these apply, please leave                                        | Noved by a string of letters & numbers. It is located to<br>is not listed, Enter the content of Virtual Appliance Lic<br>this field blank.                                                                                            | below your organization's name<br>cense (XML file) received for the                                                    |         |   |   |     |
|   | The Internation                                                                                                    | *Target Serial Number / Virtual Device<br>Identifier:                                                                                                    | VLN                                                                                                    |                                                                                                    |         |   |   |     |
|   | No. of Concession, Name                                                                                                    | *Send to:                                                                                                    | 1000                                                                                                    |                                                                                                    |         |   |   |     |
|   | C BELACAL                                                                                                    | VLN VLN                                                                                                    | VLN License File: 😢                                                                                                    | k                                                                                                    |         |   |   |     |
|   | C RECEIPTER                                                                                                    |                                                                                                    |                                                                                                    | .000)                                                                                                    |         |   |   |     |
|   | C Real Address of the American                                                                                                    |                                                                                                    | R                                                                                                    | Request Code                                                                                                    |         |   |   |     |
|   | Caucity Party                                                                                                    |                                                                                                    | Parage Product D                                                                                                    | 100.00.0                                                                                                    |         |   |   |     |

:6 ةوطخلا

قوف رورملاب مق ،**صيخارتلا لقن** ةلدسنملا ةمئاقلا نم ،**صيخرتلا** بيوبتلا ةمالع يف **طيشنتلا زمر مادختساٍ** ددح مث ،**ةكراشملا صيخارت.** 

.صيخرتلا قيلمع قكراشم راوحلا عبرم ماظنلا ضرعي :**قوطخلا قجيتن** 

| Cisco        | o Software Central                                                              |                | ululu<br>cisco                    |                                                                                                    |                 | Q 🔘        | US<br>EN |
|--------------|---------------------------------------------------------------------------------|----------------|-----------------------------------|----------------------------------------------------------------------------------------------------|-----------------|------------|----------|
| Tools<br>Pro | <sup>&amp; Resources</sup><br>oduct License Registration                        | ı              |                                   |                                                                                                    | Feedback Help   | o Settings |          |
| Show         | w Smart Account :                                                               |                | <ul> <li>Virtual Accou</li> </ul> | nt:                                                                                                    | •               |            |          |
| PAK          | s or Tokens Licenses Devices Transa                                             | actions His    | tory                              |                                                                                                    |                 | Guide Me > |          |
| Get          | Licenses V Move Licenses V Download License<br>License Rehost selected licenses | ses Email      | Selected Licenses Ex              | Device                                                                                                    | Virtual Account | Quantity   |          |
|              | Complete secure rehost Share licenses > Get                                     | t activation ( | code                              |                                                                                                    |                 | 1          | -        |
|              | Use                                                                             | e activation   | code                              |                                                                                                    |                 |            |          |
|              | 80-900-000 <sup>-000</sup>                                                      |                | 1000<br>1000                      | Real and the local sectors of the sector of the sector of  |                 |            |          |
|              | For Tribunal Antonio Artis<br>and Taxa Antonio Tribuna                          |                | Second Advantagement              | Rowsen and the contraster of the second second seco |                 |            |          |
|              | CONTRACTOR OF THE OWNER                                                         |                | Property and Street or other      | and only the second second .                                                                                                    |                 |            |          |
|              | CONTRACT OF THE OWNER                                                           |                | Property and Property of          | And state to be strengthed.                                                                                                    | -               |            |          |
|              | COMMA<br>MICHINE<br>MICHINE AND                                                 |                | Pagetar<br>Longe Lances           | and only find the state.                                                                                                    |                 |            |          |

زمر لخدأ ،**طيشنتلا زمر ديدحت** بيوبتلا ةمالع نم ،**صيخرتلا ةيلمع ةكراشم** راوحلا عبرم يف قوف رقنا .**زامجلا ليجستل** ينورتكلإلا ديربلا نم طيشنتلا

العن العام العن العام العام العام العام العام العام العام العام العام العام العام العام العام العام العام SKU.

| Cisco Software Central | altalta<br>cisco                                                                     |                                       | Q ⊕ <sup>us</sup> en |
|------------------------|--------------------------------------------------------------------------------------|---------------------------------------|----------------------|
| Tools &<br>Pro         | uct License Registration                                                             | Feedback Help Settings                |                      |
| Shows                  | ngrt Account: v Virtual Account                                                      | · · · · · · · · · · · · · · · · · · · |                      |
| PAKs                   | Share License Process                                                                | Guide Me > 🗙 de Me >                  |                      |
| Get Li                 | 1. Specify Activation Code 2. Select SKU Options 3. Review                           |                                       |                      |
|                        | Enter the Lativities Anda from the entering of confers the displayed ands is context | suantity                              |                      |
|                        | *Activation Code:                                                                    | 50                                    | _                    |
|                        |                                                                                      |                                       |                      |
|                        |                                                                                      | 4                                     |                      |
|                        |                                                                                      |                                       |                      |
|                        |                                                                                      |                                       |                      |
|                        | G                                                                                    |                                       |                      |
|                        | c                                                                                    |                                       |                      |
|                        |                                                                                      |                                       |                      |
|                        |                                                                                      | 20                                    |                      |
|                        |                                                                                      |                                       |                      |
|                        |                                                                                      |                                       |                      |
|                        |                                                                                      |                                       |                      |
|                        |                                                                                      | Cancel Next                           |                      |
|                        |                                                                                      | ▶ ÞI                                  |                      |
|                        |                                                                                      |                                       |                      |
| Contac                 | i   Feedback   Help   Site Map   Terms & Conditions   Privacy Statement              | nt   Cookie Policy   Trademarks       |                      |
|                        |                                                                                      |                                       |                      |
|                        |                                                                                      |                                       |                      |

#### :8 ةوطخلا

بجي يتلاا **جتنملا SKU ل** ةرواجملا رايتخالاا ةناخ ددح ،**SKU تارايخ ديدحت** بيوبتلا ةمالع ىلع **يلاتل**ا قوف رقنا مث ،ةەجولا زاەجلا يف اەنيمضت متي نأ.

**.ةعجارم** بيوبتلا ةمالع ماظنلا ضرعي :**ةوطخلا ةجيتن** 

| Prod      | uct License F                                                                           | Registrat               | ion       |                    |                  |                                                                | Facilitati   | - | and a |   |
|-----------|-----------------------------------------------------------------------------------------|-------------------------|-----------|--------------------|------------------|----------------------------------------------------------------|--------------|---|-------|---|
| The other | Share License F                                                                         | rocess                  |           |                    |                  |                                                                | Guide Me >   | × |       |   |
| for Loss  | 1. Specify Activati                                                                     | on Code   2.            | Select SK | U Options   3. Rev | /iew             |                                                                |              | _ |       |   |
|           | Source and Target<br>Activation Code:<br>Source UDI Serial Nu<br>Target UDI Serial Numb | Details<br>mber:<br>er: |           | 4                  |                  |                                                                |              |   | 1     |   |
|           | Source SKU Selection<br>Product SKU                                                     | Option SKU              | Quantity  | License Start Date | License End Date | Description                                                    | Share Reason |   |       | 0 |
| 0 0       | SA ESA                                                                                  |                         | 1         |                    |                  | ESA Inbound<br>Essentials SW<br>Bundle (AS, AV,<br>OF) License |              |   |       |   |
| 0.00      |                                                                                         |                         |           |                    |                  |                                                                |              |   |       |   |
| 0.0       |                                                                                         |                         |           |                    |                  |                                                                |              |   |       |   |
|           |                                                                                         |                         |           |                    |                  |                                                                |              |   |       |   |
| 0         |                                                                                         |                         |           |                    |                  | Cancel Ba                                                      | ck Next      | - | **    |   |
|           |                                                                                         |                         |           |                    |                  |                                                                |              |   | * *   |   |

#### 9: ةوطخلا

ديربلاا ناونع لخدأ ،**كلاملاو ملتسملا** تامولعم مسق يف ،**ةعجارم** بيوبتلا ةمالع يف **ىلع لوصحلا** قوف رقنا مث ،**صيخرتلا بلط** مسق عجار .مدختسملا مساو ينورتكلإلا

#### .صيخرت

صيخرتلا ةكرح دكؤي يذلا **صيخرتلا بلط ةلاح** راوح عبرم ماظنلا ضرعي :**قوطخلا ةجيتن** مادختساب ينورتكلإلا كديرب ىلإ Cisco جتنم صيخرت حاتفم ىقلتت نأ بجي .ةحجانلا قفرملا طوغضملاا فلمل لخاد كرتشملاا صيخرتلا

نم ققحتلا نم دكأت <u>do-not-reply@cisco.com،</u> نم ينورتكلإلا ديربلا لاسرا ذنم :**ريذحت** ماهلا ريغ ينورتكلإلا ديربلا دلجم.

| = | Cisco Software Cent | ral                                                                     |                                         | 1                                                                       | halls                             |                                   |                |   | a | 0 | <b>0</b> :: |
|---|---------------------|-------------------------------------------------------------------------|-----------------------------------------|-------------------------------------------------------------------------|-----------------------------------|-----------------------------------|----------------|---|---|---|-------------|
|   | Prode               | Share License F                                                         | on Code                                 | 2. Select SKU Options                                                   | 3. Review                         |                                   | Guide Me > 🛛 🗙 |   |   |   |             |
|   | Date in             | Recipient and Ow<br>Enter multiple email ad                             | ner Informat                            | tion<br>ated by commas.Your License Ke                                  | y will be emailed within the hour | to the specified email address    | es.            |   |   |   |             |
|   |                     | *Send to:<br>*End User:                                                 |                                         | 0.000                                                                   | Edit                              |                                   |                | - |   |   |             |
|   |                     | License Request<br>Apply the licensed featu<br>code. The license inform | ures of an existi<br>mation that will t | ing device to additional devices. If<br>be submitted.                   | intending to use an activation c  | ode but find it has expired, requ | est another    | 1 |   |   |             |
|   |                     | SKU                                                                     | Feature                                 | Description<br>ESA Inbound Essentials SW<br>Bundle (AS, AV, OF) License | License Start Date                | License End Date                  | Quantity<br>1  |   |   |   |             |
|   |                     |                                                                         |                                         |                                                                         |                                   |                                   |                | 1 |   |   |             |
|   |                     |                                                                         |                                         |                                                                         |                                   |                                   |                | 1 |   |   |             |
|   |                     | By clicking Submit you                                                  | indicate that yo                        | u agree with the terms of the Lice                                      | nse Agreement                     | Cancel Back                       | GetLicense     |   |   |   |             |
|   |                     | and a specific state                                                    |                                         |                                                                         | Parage Colo                       | 10.00 (0.00                       |                |   |   |   |             |

| From:<br>Sent:<br>To:<br>Subject:<br>Attachments: | B 11 - 121 Billion (11)<br>Birolag, 112 B. (10) (11) FM<br>Binardin Fordering B. (10) FM<br>Binardin Fordering B. (10) FM<br>Binardin F |
|---------------------------------------------------|----------------------------------------------------------------------------------------------------|
| *** IMPORTANT - DO NO                             | DT DISCARD THIS E-MAIL ***                                                                                                    |

You have received this email because your email address was provided to Cisco Systems during the registration process for Cisc Systems product license keys. Please read this email carefully and forward it with any attachments to the proper system administrator if you are not the correct person in your organization that is working with these products.

This email has the following attachments, which contains license keys/files and license installation instructions -

This attachment has the license key(s) and license installation help text.

### اهحالصإو ءاطخألا فاشكتسا

<u>معدلا ةلاح ريدم</u> يف ةلاح حتفاف ، (IronPort) صيخارت ةكراشم ءانثأ ةلكشم تهجاو اذإ (<u>SCM)</u>.

### ةيلاتلا تاوطخلا

صيخرتلا تيبثتل جتنملا نيوكت ليلد ىلإ عجرا ،صيخرت حاتفم فلم مالتسإ دعب ەداشراو.

ةمجرتاا مذه لوح

تمجرت Cisco تايان تايانق تال نم قعومجم مادختساب دنتسمل اذه Cisco تمجرت ملاعل العامي عيمج يف نيم دختسمل لمعد يوتحم ميدقت لقيرشبل و امك ققيقد نوكت نل قيل قمجرت لضفاً نأ قظعالم يجرُي .قصاخل امهتغلب Cisco ياخت .فرتحم مجرتم اممدقي يتل القيفارت عال قمجرت اعم ل احل اوه يل إ أم اد عوجرل اب يصوُتو تامجرت الاذة ققد نع اهتي لوئسم Systems الما يا إ أم الا عنه يل الان الانتيام الال الانتيال الانت الما